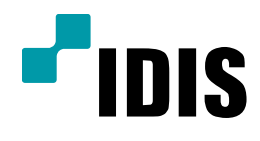

## SERVER PC INEX 프로그램 제거 방법

**Easy Manual** 

IWS1000 IR-100 IR-300

작성일: 2018년 5월 30일

1. 목적

본 문서는 SERVER PC의 INEX 프로그램 제거방법을 설명합니다.

## 2. INEX 프로그램 제거방법

-. 본 제품은 SERVER 제품이기 때문에 WINDOWS의 제어판에서 INEX 프로그램을 제거 할 수 있습니다.

1) 바탕화면에서 설정화면의 제어판으로 이동합니다.

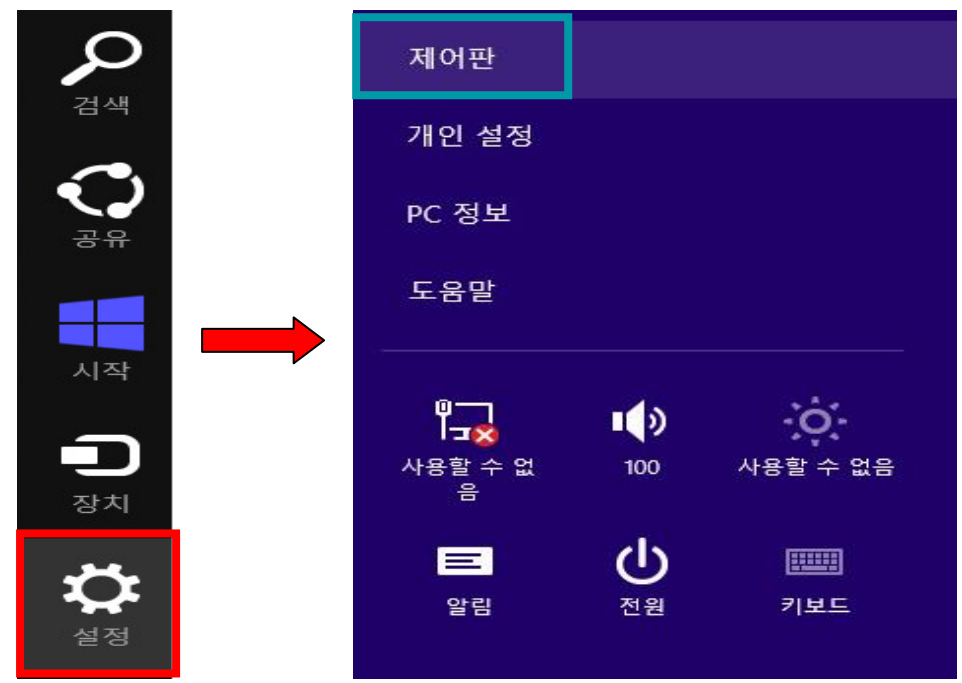

2) 제어판의 프로그램 및 기능으로 이동하여 INEX 프로그램을 제거 진행합니다.

|                                   |                                            | 프로그램 및 기능                     |            |
|-----------------------------------|--------------------------------------------|-------------------------------|------------|
| ⋲) → 👻 🛃 🕨 제어판                    | ▶ 모든 제어판 항목 ▶ 프로그램 및 기능                    |                               |            |
| 제어판 홈                             | 프로그램 제거 또는 변경                              |                               |            |
| 설치된 업데이트 보기<br>🕽 Windows 기능 켜기/끄기 | 프로그램을 제거하려면 목록에서 선택한 3                     | 후 [제거], [변경] 또는 [복구]를 클릭하십시오. |            |
|                                   | 구성 ▼ 제거                                    |                               | _          |
|                                   | 이름                                         | 게시자                           | 설치 날짜 🗦    |
|                                   | inex                                       |                               | 2018-05-30 |
|                                   | 🛞  제거(U)                                   | 반디소프트                         | 2018-05-30 |
|                                   | Ivicrosort visual C++ 2005 Redistributable | (x64) Microsoft Corporation   | 2018-04-10 |
|                                   | Microsoft Visual C++ 2005 Redistributable  | Microsoft Corporation         | 2018-04-10 |
|                                   | Vulkan Run Time Libraries 1.0.33.0         | LunarG Inc                    | 2017-12-15 |

Intel(R) Network Connections 22.7.18.0

Microsoft Windows Embedded Keyboard Filter Data...

₩ Realtek High Definition Audio Driver ≈ Ralink RT2870 Wireless LAN Card Intel

Ralink

Realtek Semiconductor Corp.

2017-12-14

2017-10-31

2017-10-30

2017-10-30

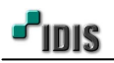

3) 프로그램 제거 방법은 2가지 존재합니다.

3-1) INEX 프로그램 제거 시 "모두 삭제"을 선택하여 작업하는 경우

| re iNEX — □ ×             | 컴퓨터 ▶ Windows (C:) ▶   |               |       |
|---------------------------|------------------------|---------------|-------|
| iNEX 제거                   | 이름                     | 수정한 날짜        | 양     |
|                           | 퉬 inetpub              | 2017-10-31 오전 | 파일 폴더 |
| INFV V                    | 🅌 Intel                | 2017-10-30 오후 | 파일 폴더 |
| 장시만 INEX                  | 퉬 PerfLogs             | 2013-01-14 오후 | 파일 폴더 |
| 🎹 😯 모든 저장 데이터를 삭제 하시겠습니까? | 鷆 Program Files        | 2018-05-30 오전 | 파일 폴더 |
|                           | ]] Program Files (x86) | 2018-05-16 오후 | 파일 폴더 |
| 모두 삭제_ 삭제하지 않음            | sources                | 2013-01-14 오후 | 파일 폴더 |
|                           | \mu Windows            | 2018-05-16 오후 | 파일 폴더 |
|                           | WindowsEmbedded8Tools  | 2017-12-15 오후 | 파일 폴더 |
|                           | 퉲 사용자                  | 2017-10-30 오후 | 파일 폴더 |
|                           | R100 WES8P v2.1.0      | 2014-09-21 오후 | 0 파일  |
| 제소 체로 나눔                  |                        |               |       |

[주의사항] 모두 삭제는 설정 값을 포함한 모든 녹화데이터까지 삭제를 한다는 내용입니다.

3-2) INEX 프로그램 제거 시 "삭제하지 않음"을 선택하여 작업하는 경우

| te iNEX _ □ ×                    | 컴퓨터 → Windows (C:) ▶    |                            |                     |
|----------------------------------|-------------------------|----------------------------|---------------------|
| iNEX 제거                          | 이름                      | 수정한 날짜                     | 양유                  |
|                                  | 🔒 inetpub               | 2017-10-31 오전              | 파일 폴더               |
| NEX 작가 중                         | 🍶 inex                  | 2018-05-30 오전              | 파일 폴더               |
| <del>잠시만</del> <sup>iNEX</sup> × | 📕 Intel                 | 2017-10-30 오후              | 파일 폴더               |
| 🎹 🕐 모든 저장 데이터를 삭제 하시겠습니까?        | 📕 PerfLogs              | 2013-01-14 오후              | 파일 폴더               |
| Ŭ                                | 鷆 Program Files         | 2018-05-30 오전              | 파일 폴더               |
| 모두 삭제_ 삭제하지 않음                   | 🍺 Program Files (x86)   | 2018-05-16 오후              | 파일 <mark>폴</mark> 더 |
|                                  | 퉬 sources               | 2013-01-14 오후              | 파일 폴더               |
|                                  | Dindows                 | 2018-05-16 오후              | 파일 폴더               |
|                                  | 🎉 WindowsEmbedded8Tools | <mark>2017-12-15</mark> 오후 | 파일 폴더               |
|                                  | 📕 사용자                   | 2017-10-30 오후              | 파일 폴더               |
| 취소 뒤로 다음                         | TR100 WES8P v2.1.0      | 2014-09-21 오후              | 0 파일                |

[주의사항] 삭제하지 않음은 설정 값과 녹화데이터를 삭제하지 않고, INEX 프로그램만 삭제합니다. 4) INEX 프로그램이 제거 완료 되었습니다.

| 1書 iNEX              |    |   | × |
|----------------------|----|---|---|
| 제거 완료                |    |   |   |
|                      |    |   |   |
|                      |    |   |   |
| ™EX 가 성공적으로 제거되었습니다. |    |   |   |
| "단기" 버트음 클릭하여 조류하니다  |    |   |   |
|                      |    |   |   |
|                      |    |   |   |
|                      |    |   |   |
| 취소 뒤로                | 닫기 | I |   |

[주의사항] 프로그램 삭제 또는 재 설치 전 반드시 설정 값을 백업하여 놓고 진행 하시기 바랍니다.

(설정 값 백업 방법은 설정 값 내보내기 매뉴얼 참고 바랍니다.)

- 끝 -